# 現場 Plus TF

## リリースノート

2025年1月更新版

元請ユーザー様向け

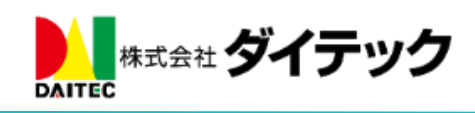

## 改善項目一覧

| 1. | スマ    | マートフォンアプリ(iOS、Android 共通)     | 1  |
|----|-------|-------------------------------|----|
|    | 1-1   | 写真を撮影して登録する                   | 1  |
|    | 1-1-  | -1 写真登録画面                     | 2  |
|    | 1-1-2 | -2 写真撮影画面                     | 3  |
|    | 1-1-3 | -3 写真撮影後の登録画面                 | 4  |
|    | 1-1-4 | -4 撮影した写真のアップロード              | 5  |
|    | 1-2   | 改ざん検知機能付き写真を撮影する              | 6  |
|    | 1-2-  | -1 改ざん検知機能付き写真                | 6  |
|    | 1-2-2 | -2 改ざん検知機能付き写真の撮影             | 7  |
|    | 1-2-3 | -3 改ざん検知機能付きで撮影した写真の確認とアップロード |    |
|    | 1-2-  | -4 改ざん検知機能付き写真と通常写真の違い        |    |
|    | 1-3   | 画像ファイルを選択して登録する               | 9  |
|    | 1-3-  | -1 選択した画像ファイルのアップロード          | 9  |
|    | 1-3-2 | -2 写真登録画面での電子黒板の位置・サイズ調整      | 10 |
| 2. | 写真    | 真・図面・書類                       | 11 |
|    | 2-1   | フォルダの絞り込み                     | 11 |
|    | 2-2   | フォルダの検索                       | 12 |
| 3. | 注釈    | 尺                             | 13 |
|    | 3-1   | ピンチイン・ピンチアウトによる画面拡縮対応         | 13 |
| 4. | 工程    | 呈表(バーチャート)                    | 14 |
|    | 4-1   | 現場内の写真をチェック項目に添付する            | 14 |
| 5. | 点検    | 矣                             | 15 |
|    | 5-1   | 点検写真のリサイズ                     | 15 |
|    | 5-2   | 現場内の写真を点検に添付する                | 16 |
|    | 5-3   | 点検写真の写真・図面・書類フォルダへの登録         | 17 |

#### 1. スマートフォンアプリ(iOS、Android 共通)

「現場 Plus」アプリ(iOS 版 1.25.0100/Andoroid 版 1.25.01.00)を公開しました。

#### 1-1 写真を撮影して登録する

● 写真撮影から登録までの手順が変更になりました。

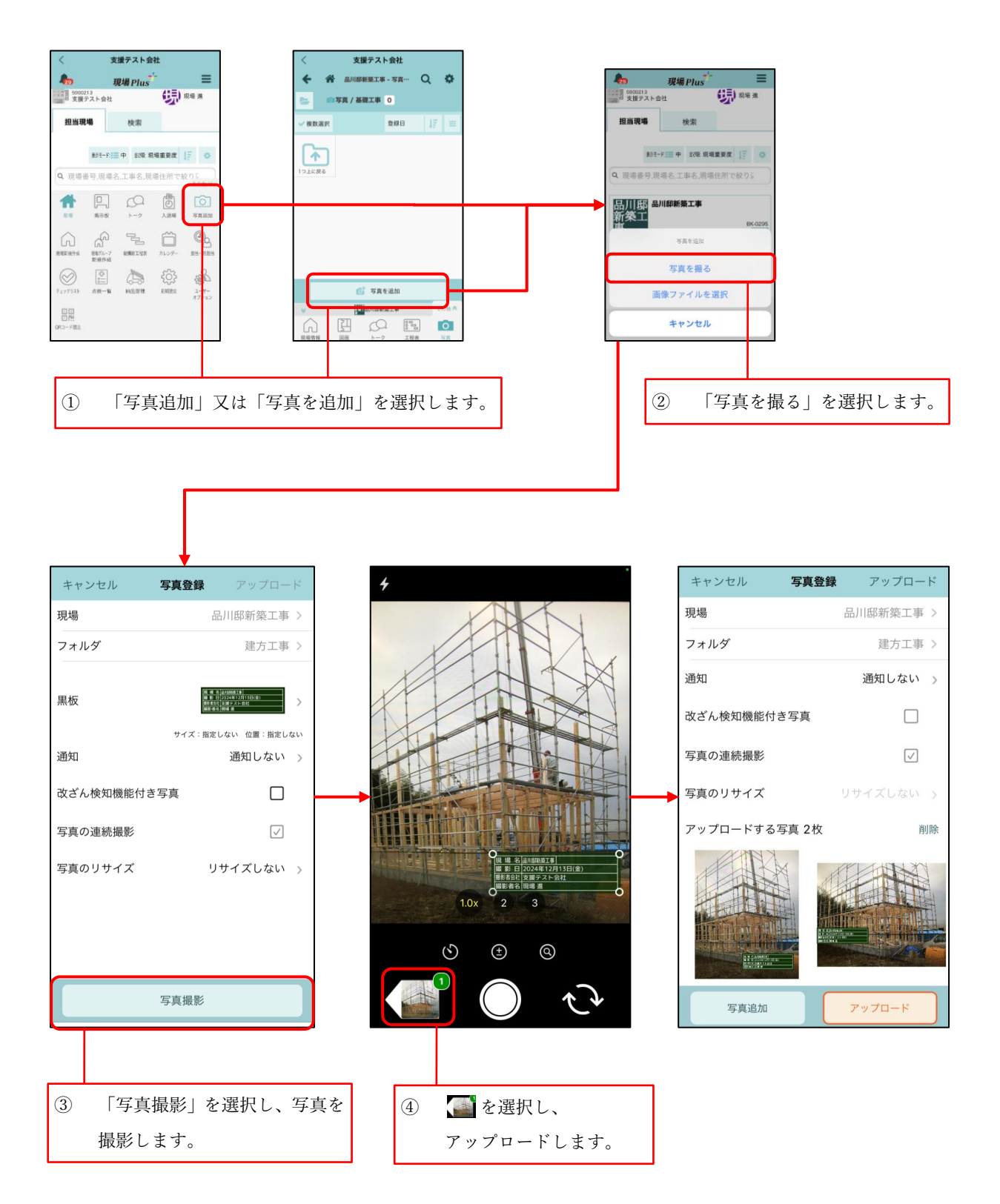

1-1-1 写真登録画面

- 写真撮影前に通知先の設定ができるようになりました。
- 改ざん検知機能付き写真の撮影ができるようになりました。
- 写真の連続撮影ができるようになりました。

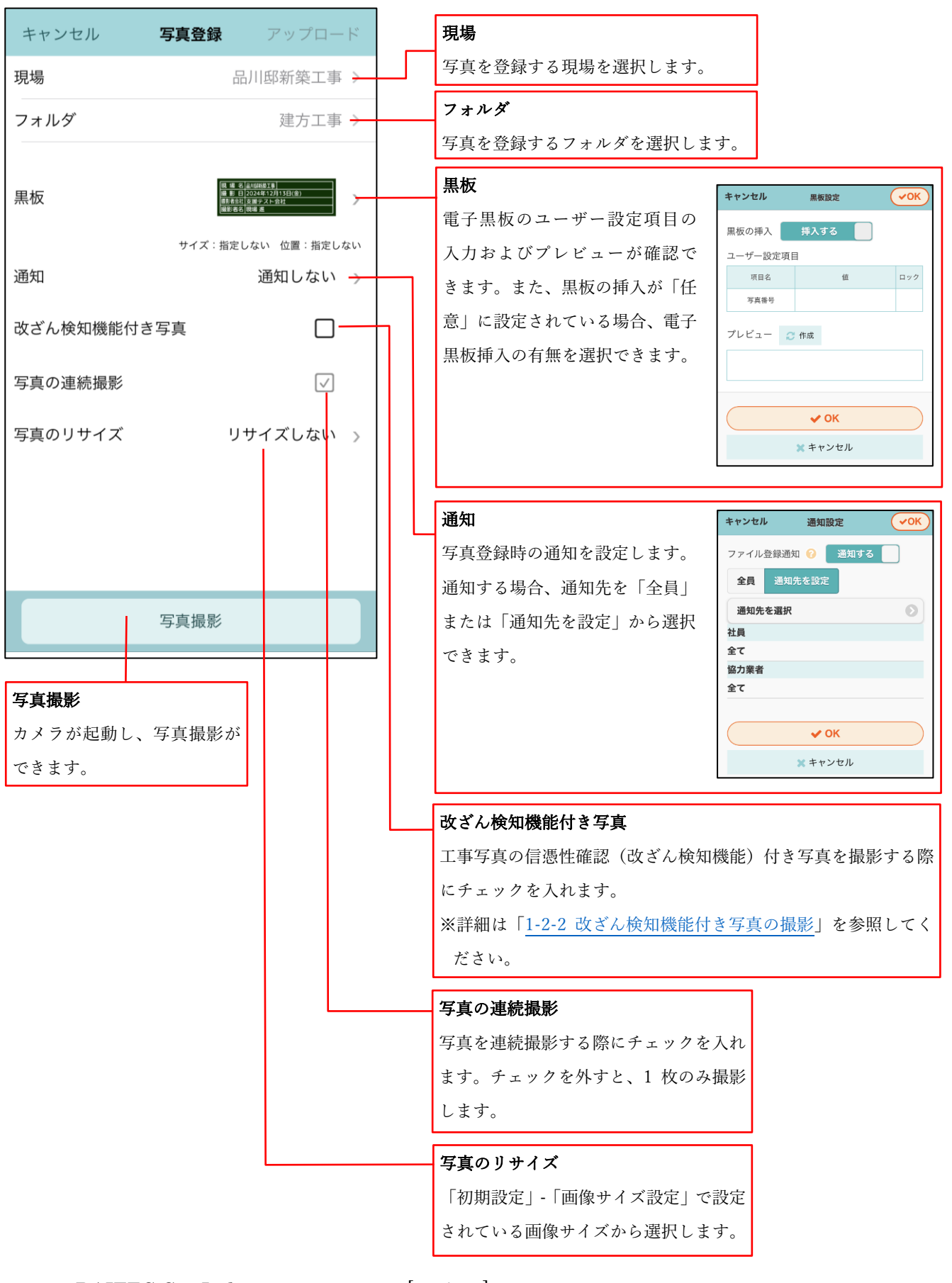

1-1-2 写真撮影画面

- 写真撮影画面上に電子黒板を表示した状態での写真撮影に対応しました。
- 電子黒板の位置・サイズの変更ができるようになりました。
- 前面カメラ、背面カメラの切替ができるようになりました。
- フラッシュおよびタイマー、露出、ズームの設定ができるようになりました。

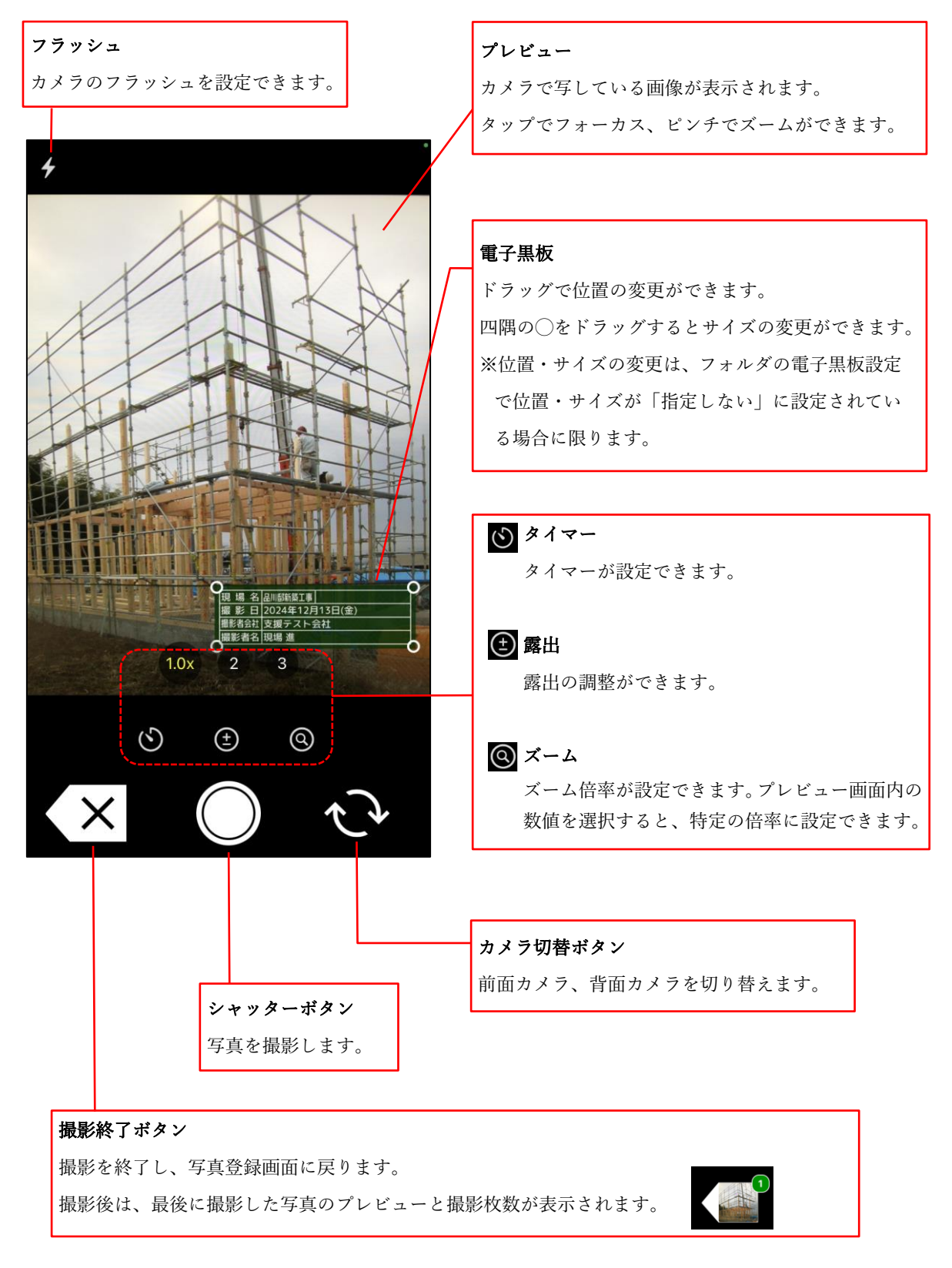

▶ 写真に電子黒板を付加するには、事前に登録する写真フォルダに電子黒板の設定が必要です。 詳細は、「現場 Plus TF マニュアル ファイル応用操作編」をご参照ください。

© 2025 DAITEC Co., Ltd.

1-1-3 写真撮影後の登録画面

- アップロード対象の写真を拡大して確認ができるようになりました。
- アップロード対象の写真の削除ができるようになりました。
- 電子黒板付き写真の場合、黒板の位置・サイズの変更ができるようになりました。

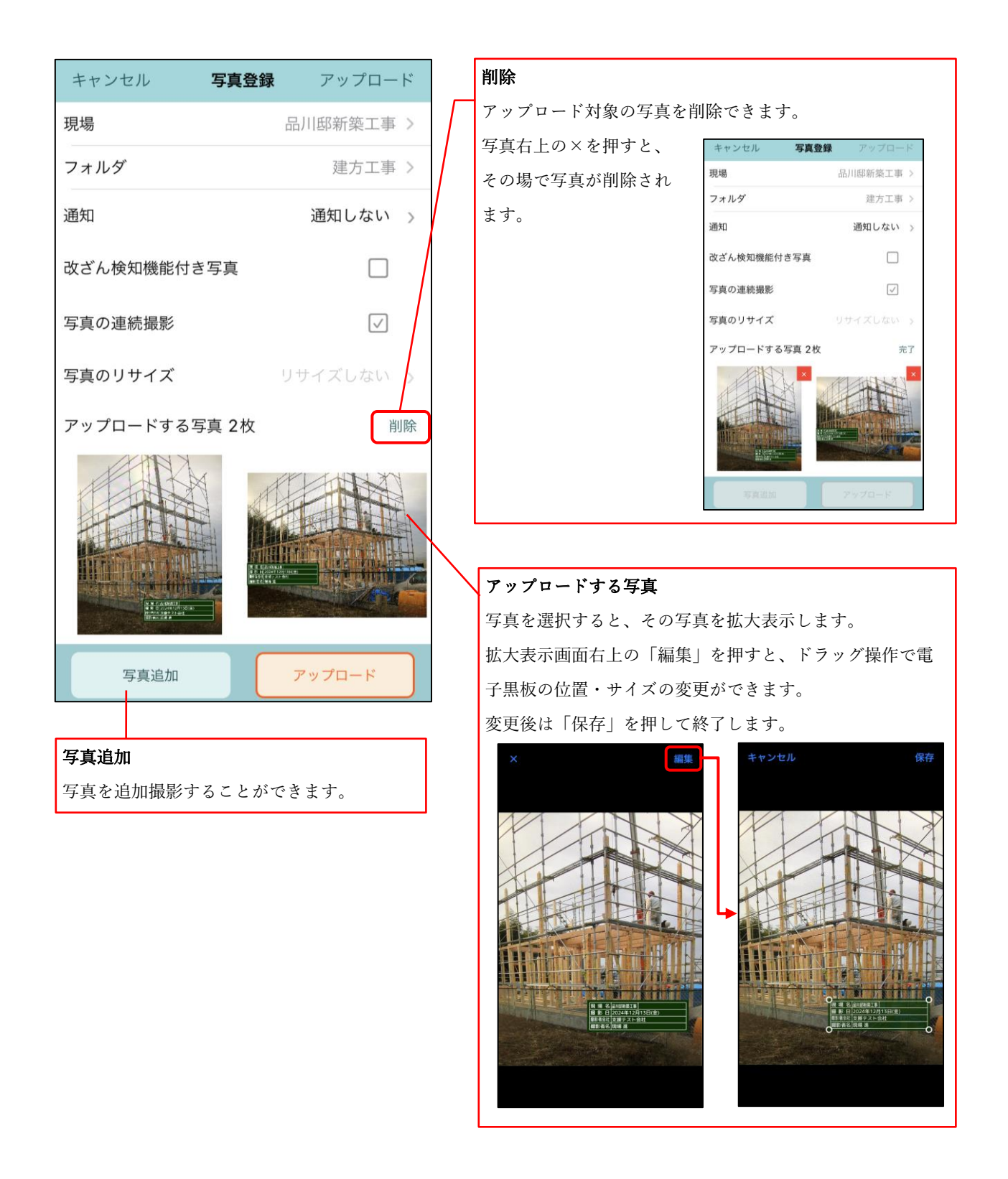

1-1-4 撮影した写真のアップロード

● 写真のアップロード通知時のコメントを登録することができます。

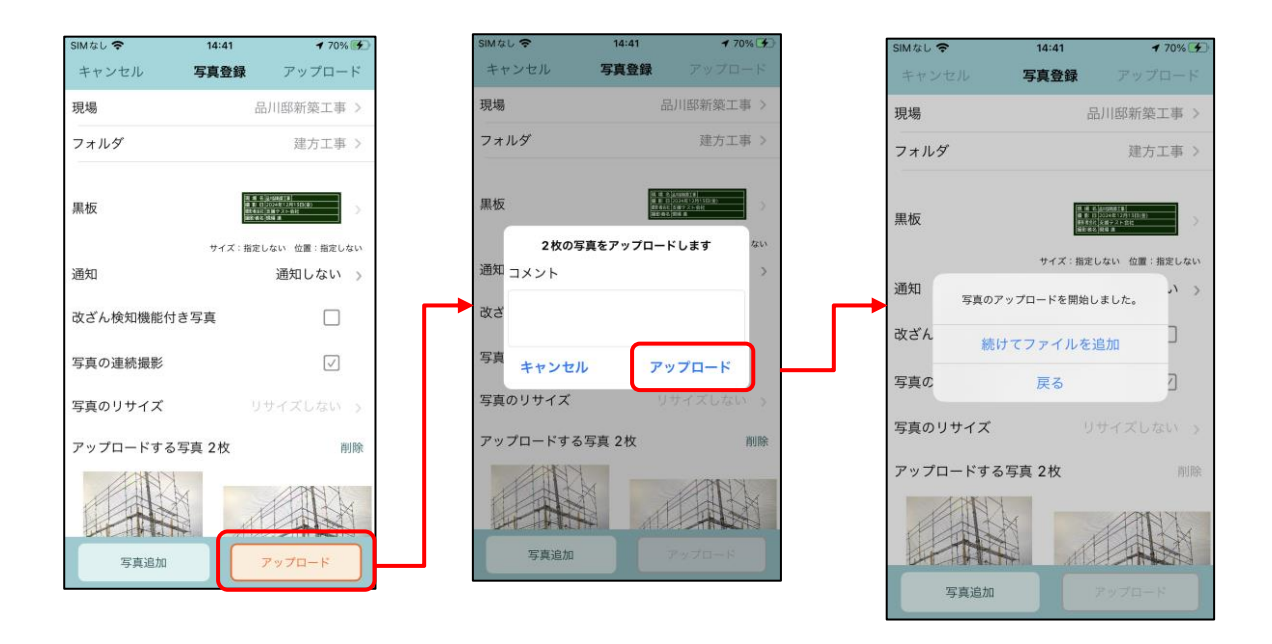

入力したコメントは、ファイルの詳細画面にて「備考」として表示されます。
 複数ファイルをアップロードした場合、すべてのファイルの備考欄に同一のコメントが追加されます。

- 1-2 改ざん検知機能付き写真を撮影する
- 1-2-1 改ざん検知機能付き写真
- 写真改ざん検知機能とは、アプリで撮影した写真について、撮影後に不適切な修正が加えられていないか確認することができる機能です。あくまでも撮影後に修正が加えられていないかどうかの判断ができるのみで、修正箇所の特定はできません。
- 写真改ざん検知機能で信憑性を担保した電子黒板付き写真は、国土交通省で利用が認められ、ほぼすべての公共機関で利用可能となっています。
- 現場 Plus アプリ (iOS 版・Android 版) は、J-COMSIA (一般社団法人 施工管理ソフトウェア産業協会 https://www.jcomsia.org)の「信憑性確認(改ざん検知機能)検定」に合格しており、信憑性チェックツー ルや、J-COMSIA のサイトで参照できる写真管理ソフトウェアで信憑性チェックを行うことができま す。(詳しい内容は J-COMSIA のサイト(https://www.jcomsia.org/kokuban/)をご確認ください。)

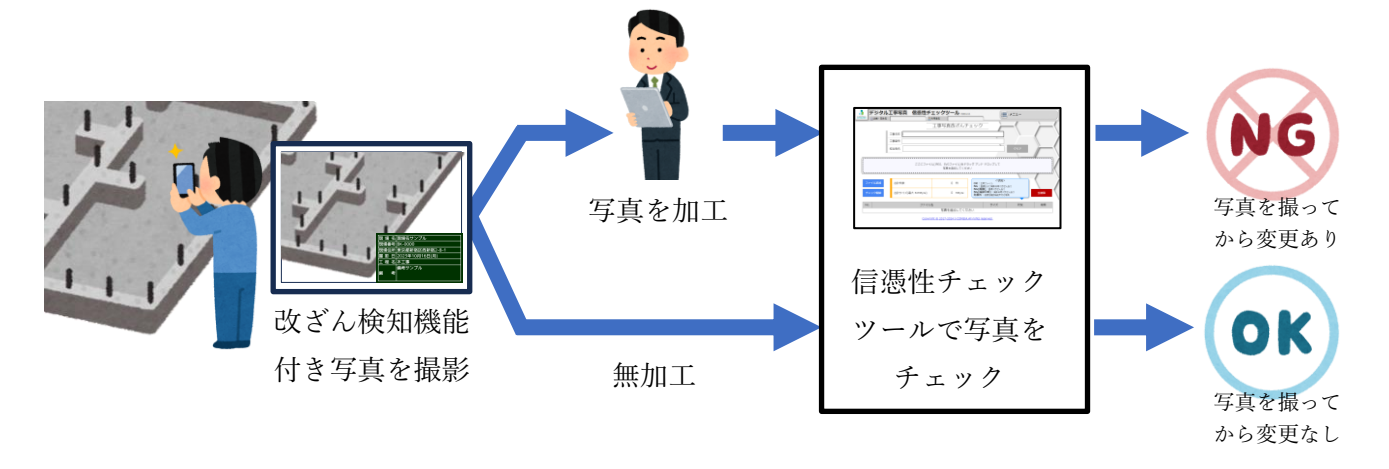

#### 1-2-2 改ざん検知機能付き写真の撮影

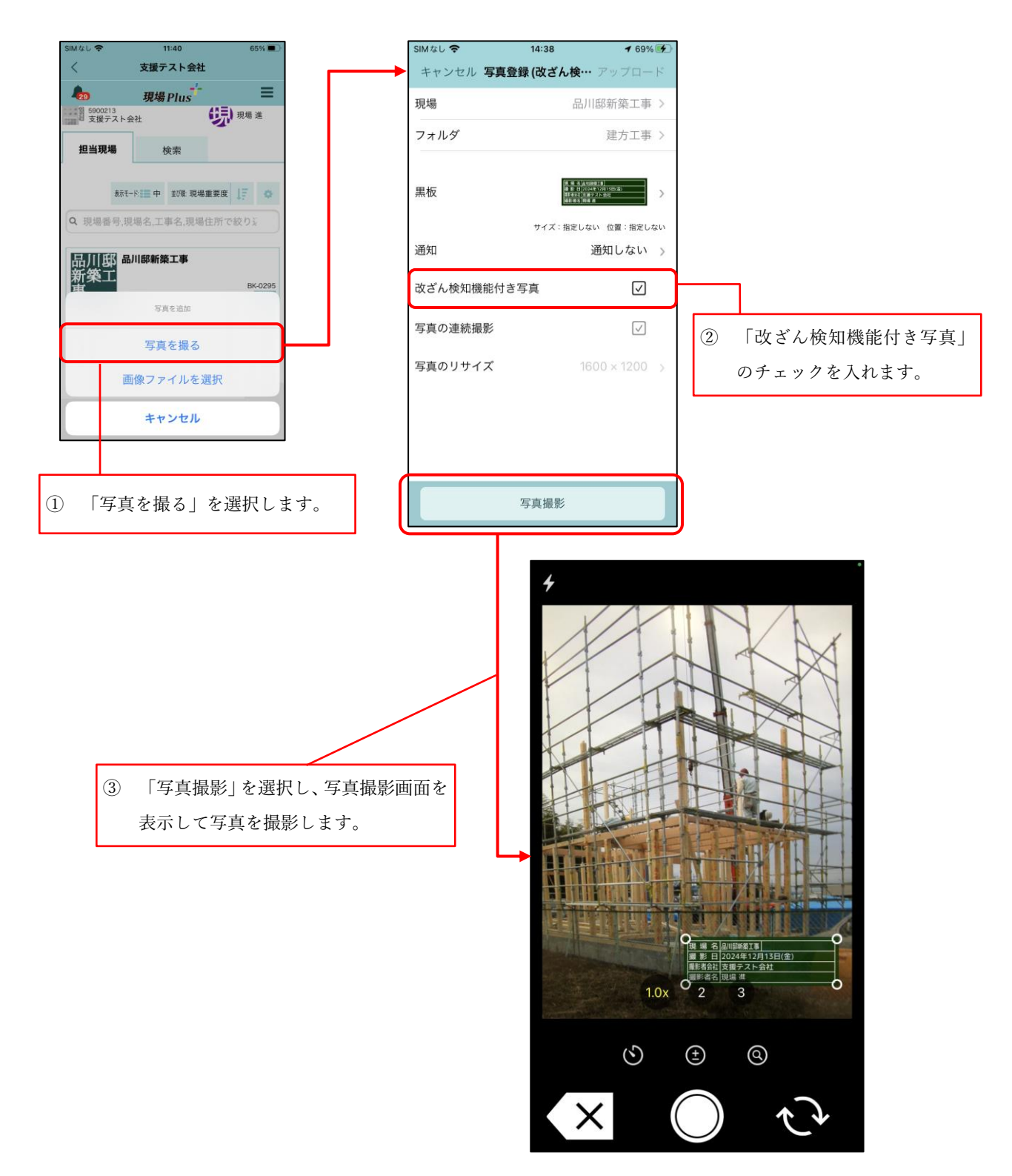

- 1-2-3 改ざん検知機能付きで撮影した写真の確認とアップロード
  - 通常写真同様、撮影した写真を拡大して確認することができます(1-1-3)。ただし、電子黒板の調整 を行うことはできません。
  - アップロード手順は通常写真と同様です。(1-1-4)

1-2-4 改ざん検知機能付き写真と通常写真の違い

- 改ざん検知機能付き写真はファイルサイズを抑えるため、自動的に縦横 1600 ピクセルに収まる サイズで保存されます。サイズを選択することはできません。
- 改ざん検知機能付き写真は、写真撮影後に電子黒板の位置・サイズ変更ができません。
- 改ざん検知機能付き写真をアップロードした後は、以下の操作を行うことができません。
  - ▶ 注釈の記入
  - ▶ 電子黒板の編集
- 現場 Plus アプリで撮影した改ざん検知機能付き写真は、写真一覧画面で右上に盾のアイコン(**U**) が表示されます。

  - ▶ 他のアプリで撮影した改ざん検知機能付き写真には、盾のアイコンは表示されません。

- 1-3 画像ファイルを選択して登録する
  - 端末内に保存した撮影済みの写真に、電子黒板を付加してアップロードができます。
- 1-3-1 選択した画像ファイルのアップロード

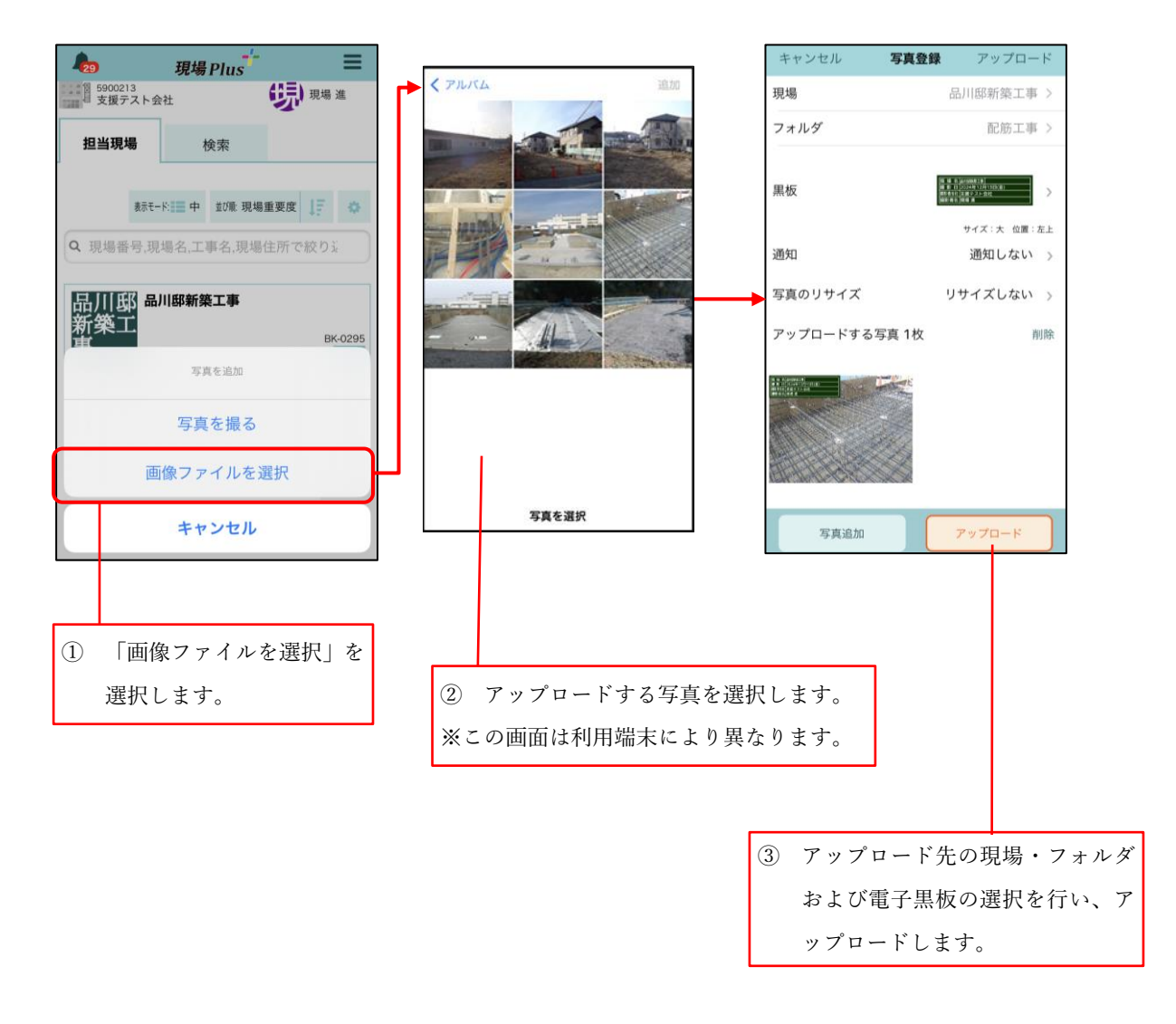

#### 1-3-2 写真登録画面での電子黒板の位置・サイズ調整

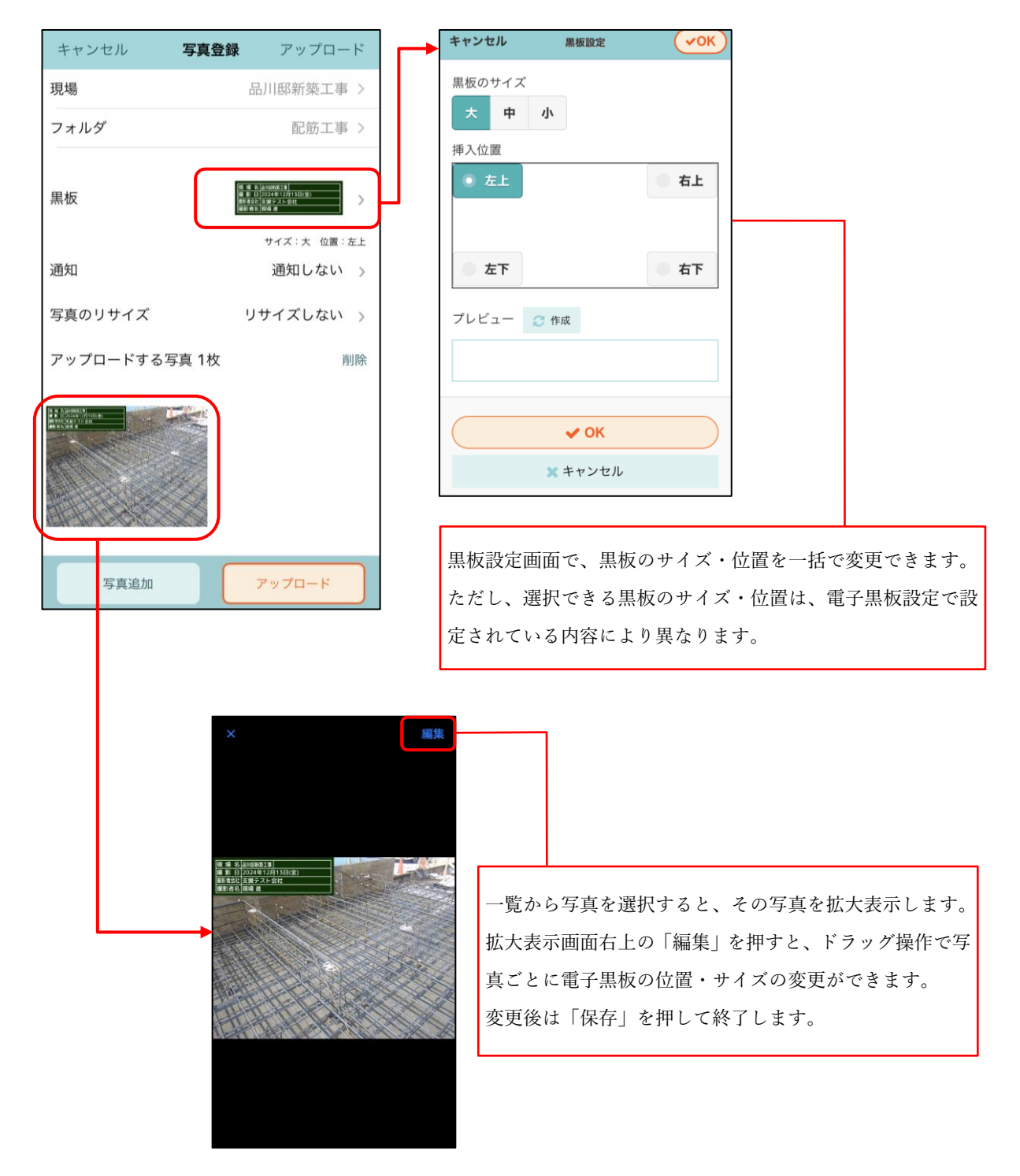

#### 2. 写真・図面・書類

#### 2-1 フォルダの絞り込み

写真・図面・書類の各ファイル一覧画面で、フォルダの絞り込みができるようになりました。
 入力した文字列が、フォルダ名に含まれるフォルダが一覧に表示されます。

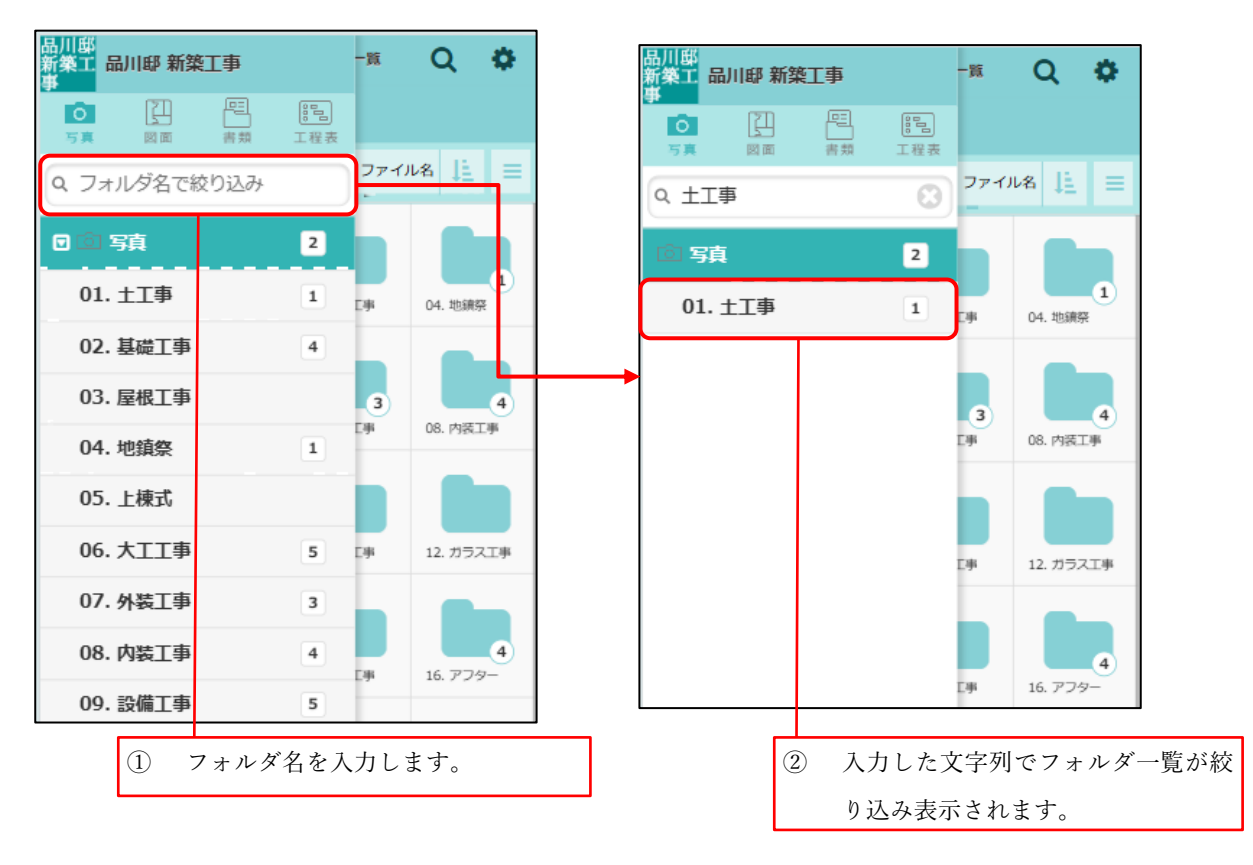

#### 2-2 フォルダの検索

写真・図面・書類の各ファイル一覧画面の検索機能でフォルダ名の検索ができるようになりました。
 従来通り、ファイル名や備考でも検索できます。

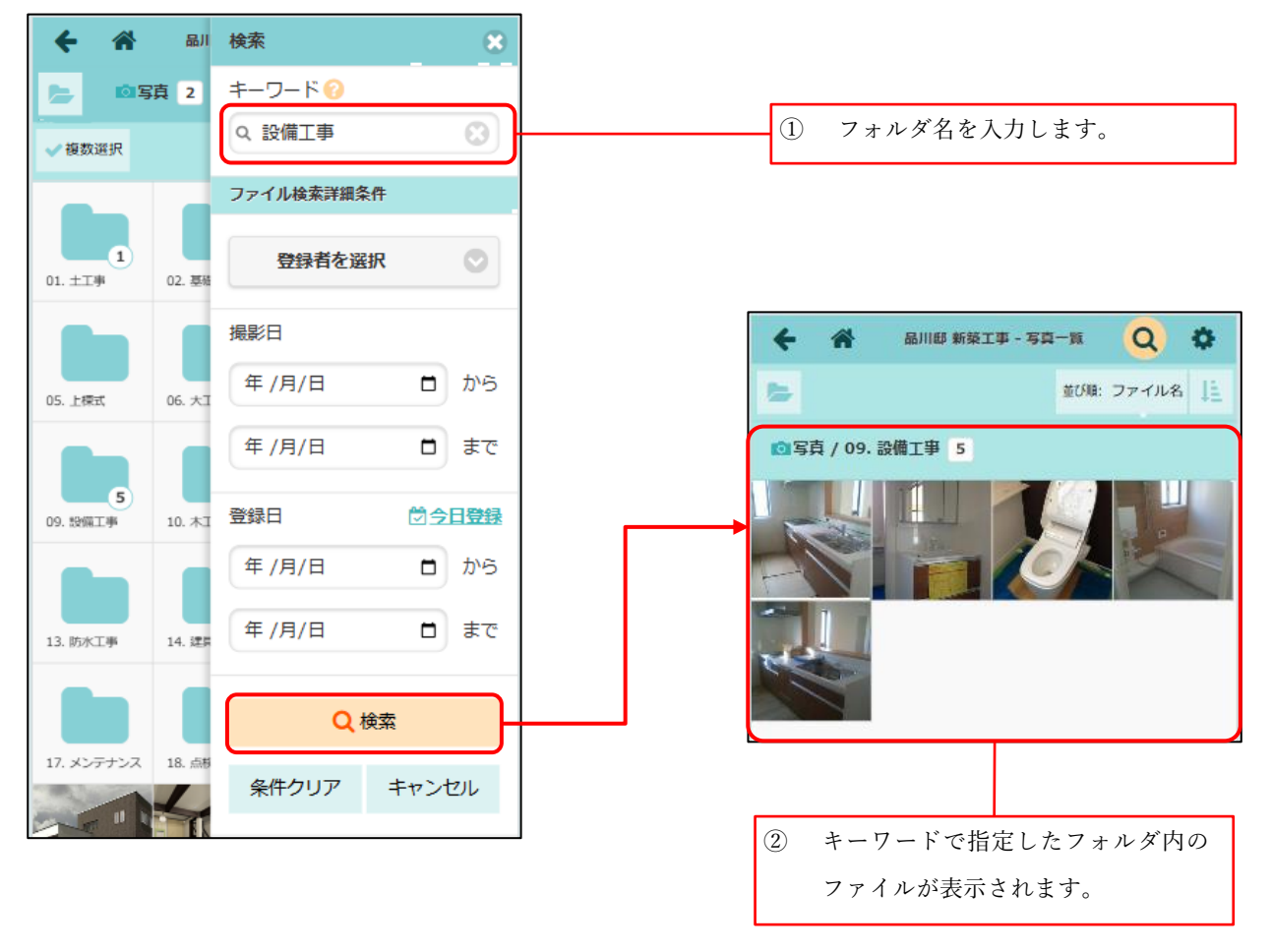

### 3. 注釈

- 3-1 ピンチイン・ピンチアウトによる画面拡縮対応
- 注釈機能にてピンチイン・ピンチアウトによる画面の拡大・縮小ができるようになりました。

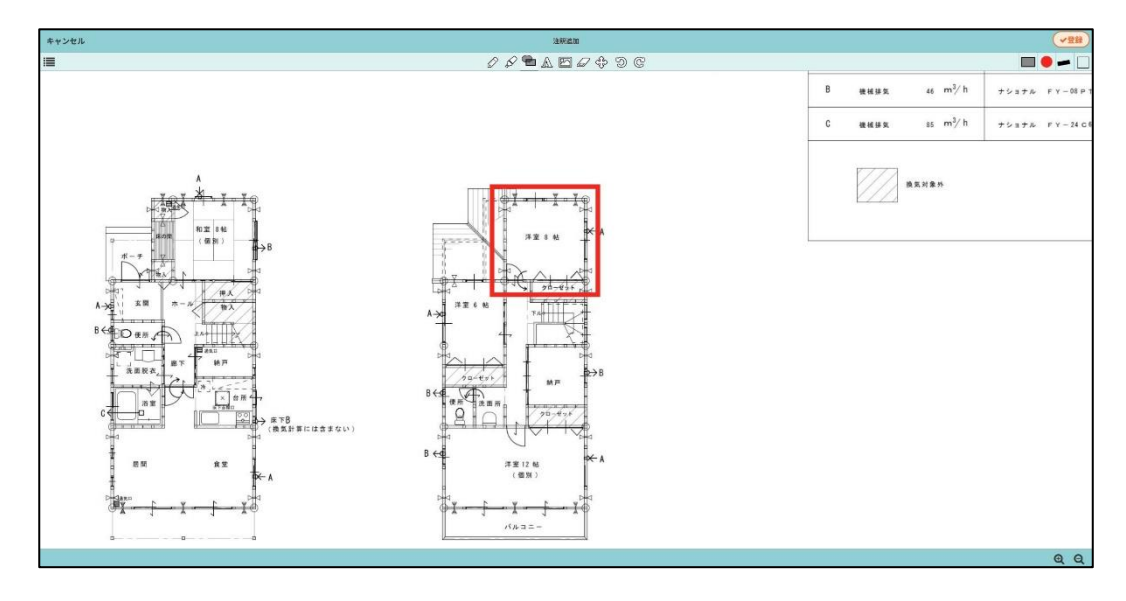

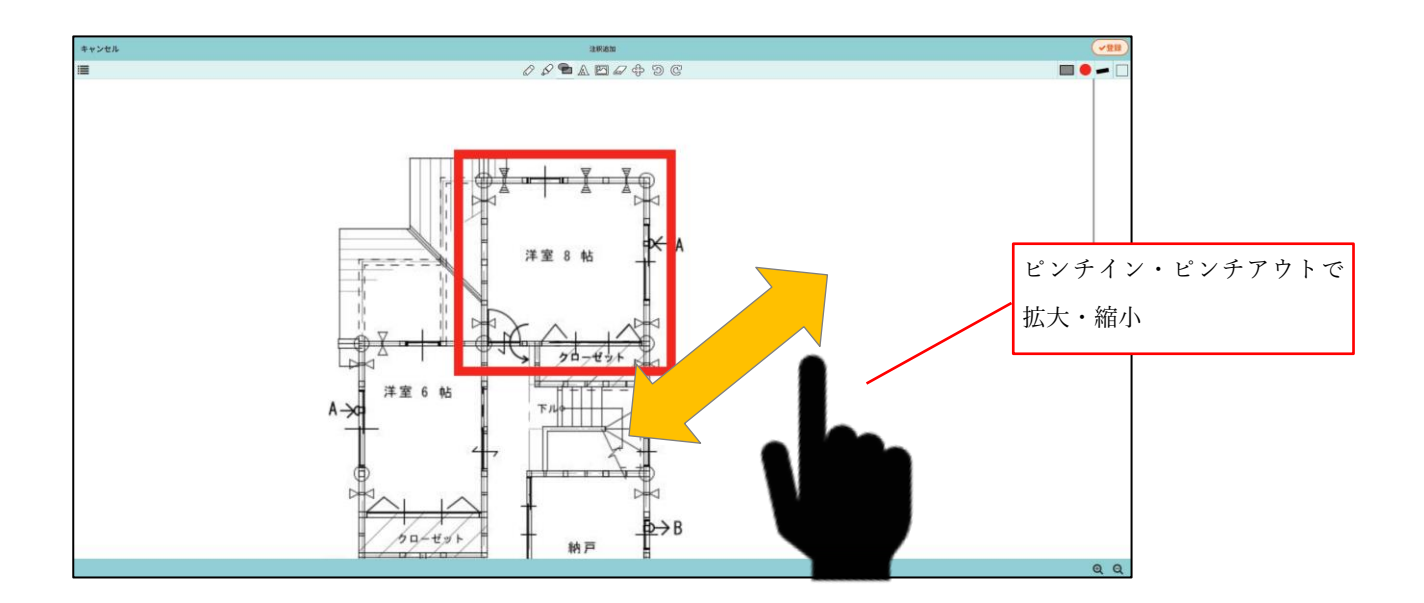

- 4. 工程表(バーチャート)
- 4-1 現場内の写真をチェック項目に添付する
  - チェック項目の添付写真を現場 Plus TF の写真フォルダから選択できるようになりました。
    これにより、電子黒板付き写真や改ざん検知機能付写真を添付することができます。

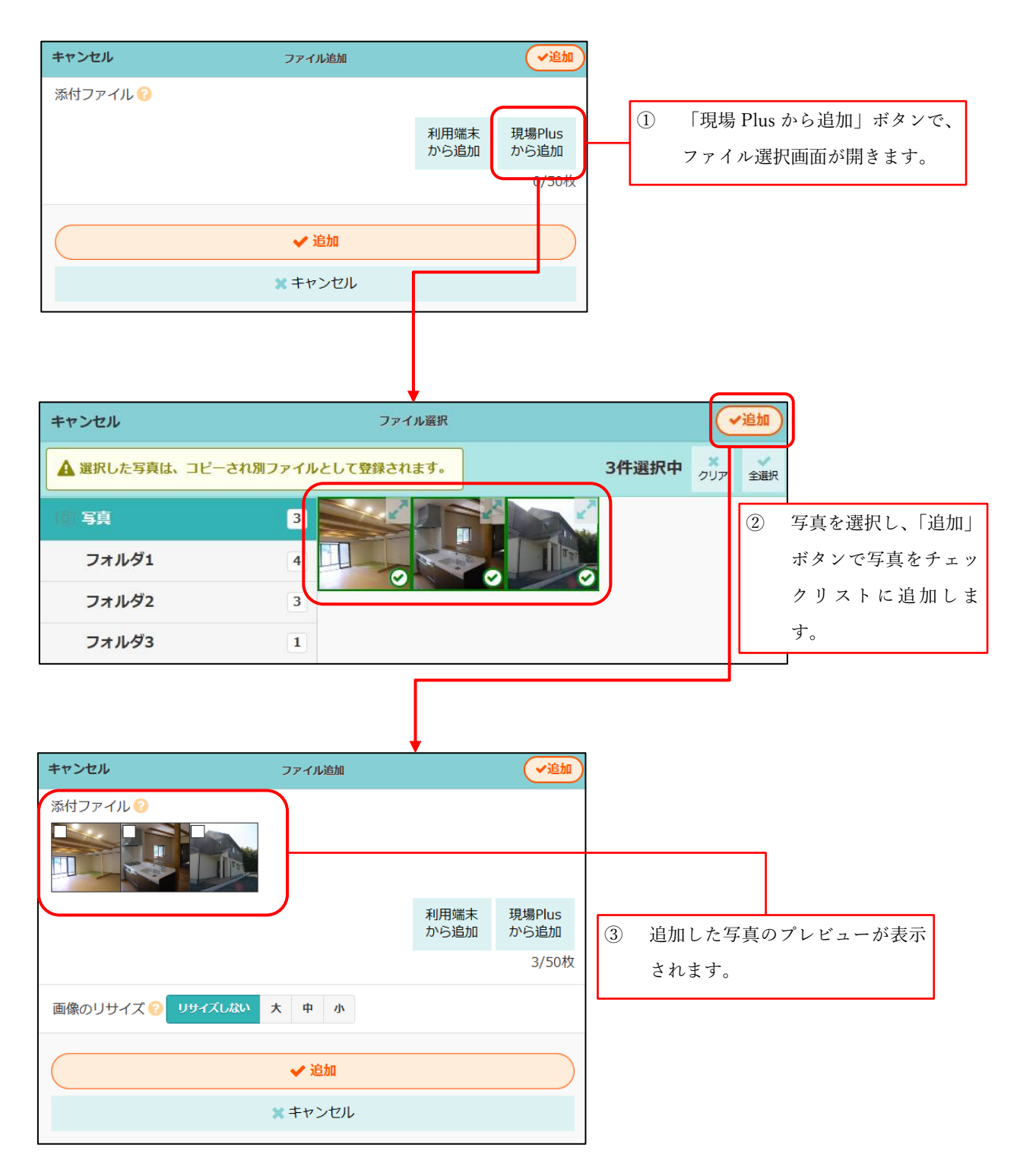

▶ 「利用端末から追加」を選択した場合は、従来と同様の操作となります。

5. 点検

5-1 点検写真のリサイズ

● 点検機能の写真登録時に、写真のリサイズができるようになりました。

| 1-1<br>サンプル確認部位1<br>サンプル確認内容1 | 0                              | × |                                                  |  |
|-------------------------------|--------------------------------|---|--------------------------------------------------|--|
| ※コメントと写真(1枚以上)が必須です           |                                |   |                                                  |  |
|                               | 利用端末<br>から追加<br>現場Plus<br>から追加 |   | 写真追加時、「画像のリサイズ」ボタンが表<br>示されます。                   |  |
| 画像のリサイズ ? リサイズ 大<br>しない 大     | 3/10枚<br>中小<br>キャンセル           |   | 任意のサイズを選択し「OK」をクリック<br>すると、写真をリサイズした上で登録し<br>ます。 |  |

▶ 点検写真のリサイズは、事前に初期設定にて点検の画像サイズ設定が必要です。

| +   | *             | 初期設定               | ≡     |         |           |  |
|-----|---------------|--------------------|-------|---------|-----------|--|
| 13. | 住宅モデル         | し設定                | Ø     | -       |           |  |
| 14. | フォルダ          | マスタ設定              | Ø     |         |           |  |
| 15. | タグマス          | 夕設定                | Ø     |         |           |  |
| 16. | 画像サイン         | <b>ズ設定</b>         | Ø     |         |           |  |
| 17. | 黒板テン          | プレート設定             | Ø     |         |           |  |
| 19  | <u>占垛二、</u> ; | <mark>↑</mark> ト設安 |       |         | ☑ 小       |  |
|     |               |                    | 👷 点検  |         |           |  |
|     |               |                    | 選択可能な | 画像サイズ 🌟 | 🕑 リサイズしない |  |
|     |               |                    | →     |         | ✓ ×       |  |
|     |               |                    |       |         | ✓ 中       |  |
|     | ſ             | 点検機能で選択可能な画像サイス    | ズの    |         | 🗹 小       |  |
|     | 設定ができます。      |                    |       |         | ✔ 更新      |  |
|     |               |                    |       |         | * キャンセル   |  |

- 5-2 現場内の写真を点検に添付する
  - 点検チェック項目のほか、点検機能の現場写真、追加の指摘点(注釈内含む)、是正対応の 添付写真を現場 Plus TF の写真フォルダから選択できるようになりました。
     これにより、電子黒板付き写真や改ざん検知機能付写真を添付することができます。

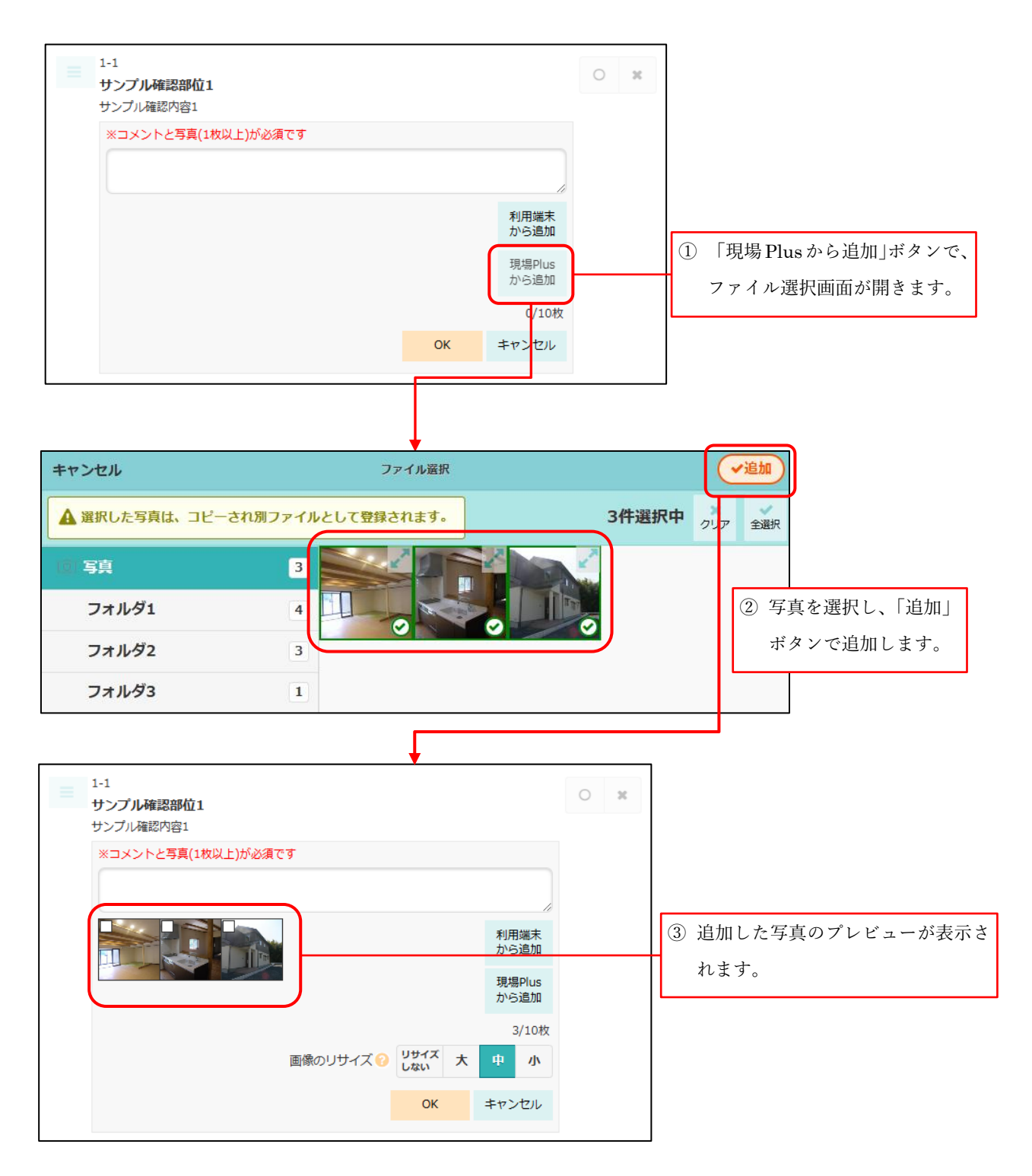

▶ 「利用端末から追加」を選択した場合は、従来と同様の操作となります。

- 5-3 点検写真の写真・図面・書類フォルダへの登録
  - 点検チェック項目のほか、点検機能の現場写真、追加の指摘点(注釈内含む)、是正対応で 登録した写真を現場 Plus TF の写真・図面・書類フォルダに登録できるようになりました。

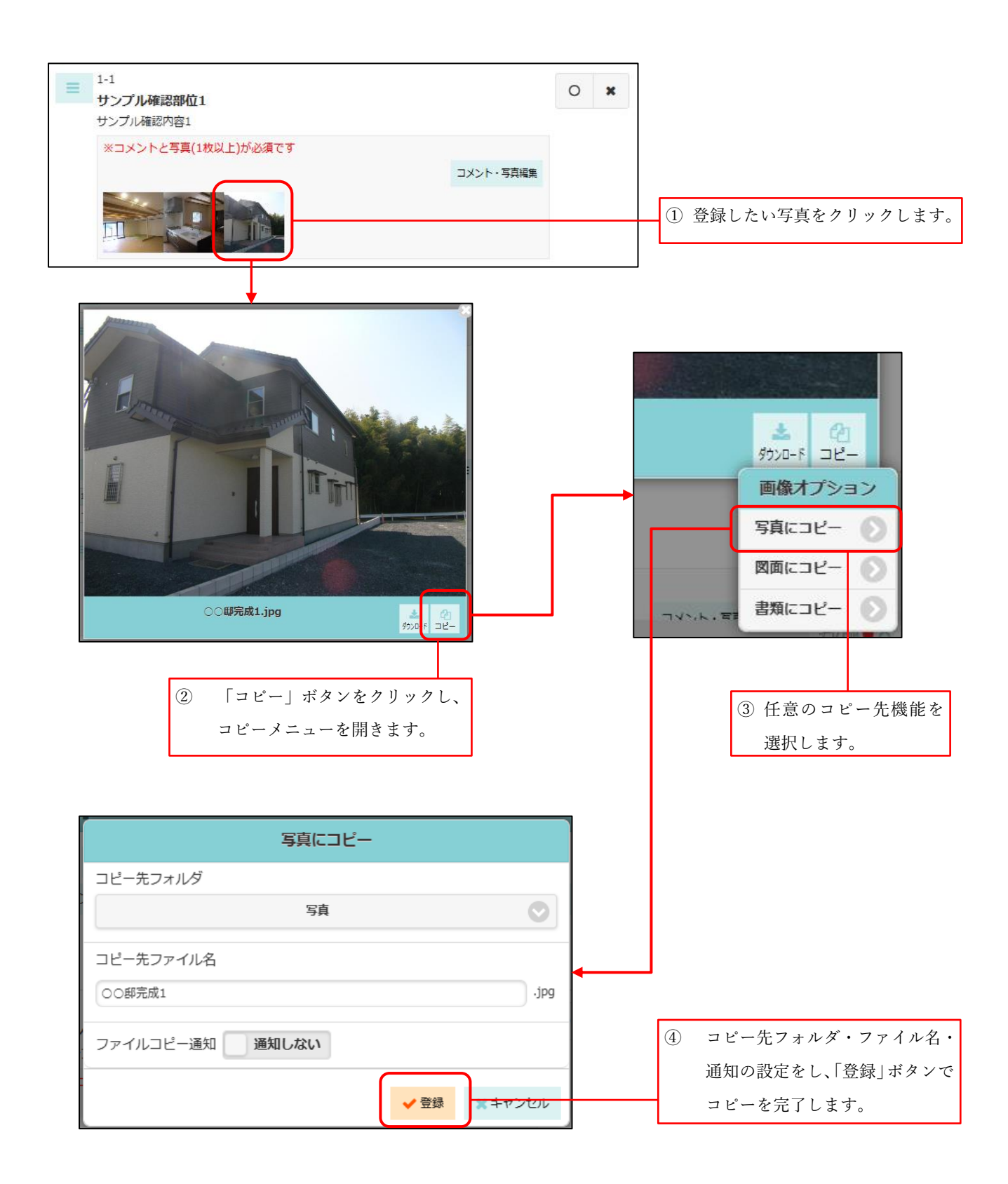